# ABBYY<sup>°</sup> FineReader<sup>°</sup> 14 מדריך להתחלה מהירה

# ABBYY FineReader 14 מה זה

.PDF הוא יישום מקיף של זיהוי תווים אופטי (OCR) לצורך עריכה, המרה והשוואה של מסמכי נייר וקובצי ABBYY FineReader

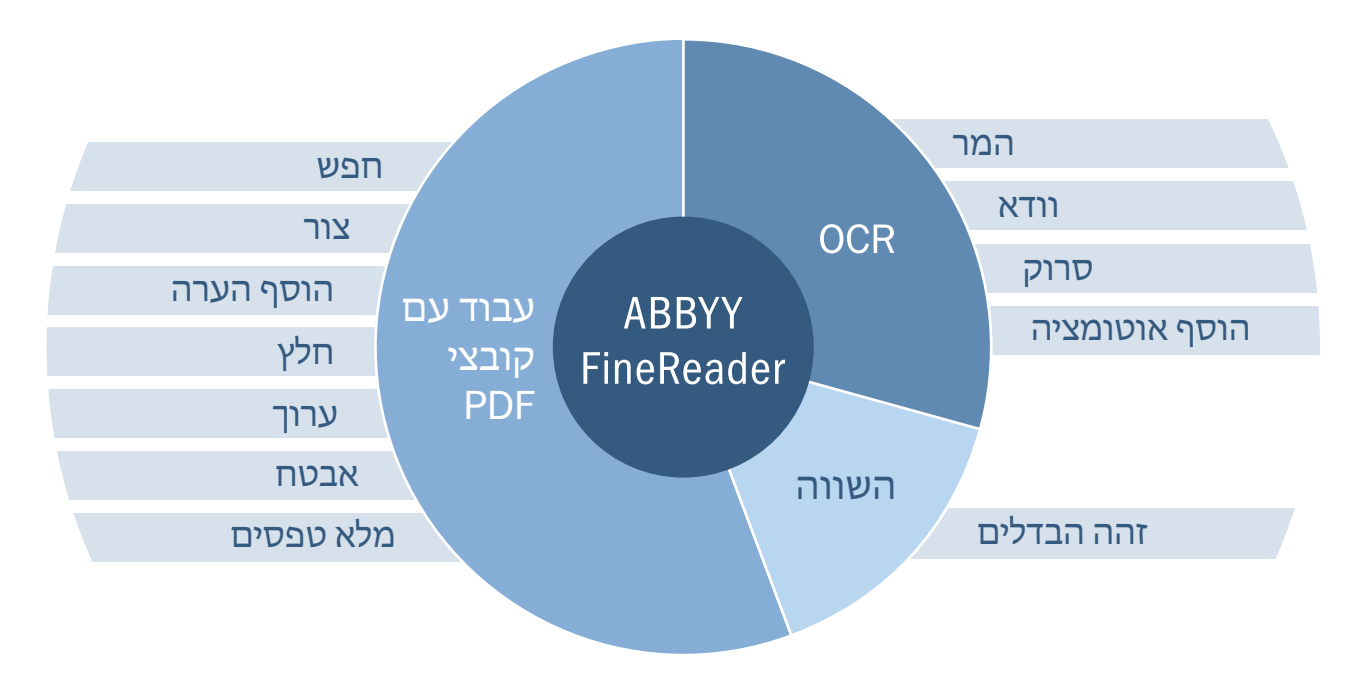

## התקנה והפעלה

ניתן להתקין רישיונות ABBYY FineReader® 14 Standard בהתקנה עצמאית בלבד. כדי להתקין את התוכנה במחשב שלך, לחץ לחיצה כפולה על הקובץ Autorun.exe שנמצא בדיסק ההתקנה או במדיית הפצה אחרת, ופעל לפי ההוראות שבמסך.

לאחר התקנת FineReader 14 Standard, עליך לבצע אקטיבציה באינטרנט, באמצעות דואר אלקטרוני או טופס אקטיבציה המקוון באתר ABBYY בכתובת ABBYY.com/FineReader

ניתן להתקין רישיונות ABBYY FineReader® 14 Corporate ו-Enteprise במחשבים מרובים (רשת) או במחשב יחיד. עם זאת, אם ברשותך רישיונות משתמש מרובים (במיוחד מסוג 'בו-זמנית'), מומלץ לבצע התקנה מסוג 'מחשבים מרובים' (רשת). רק התקנה מסוג זה מאפשרת לך לנצל יכולות רשת כגון פריסה אוטומטית בתחנות עבודה, ניהול רישיונות מרוכז ושיתוף רישיונות מסוג 'בו-זמנית' בין משתמשים מרובים.

## התקנה במחשב יחיד

אם אתה מתקין את FineReader 14 Corporate או Enterprise במחשב אחד עם רישיון שתומך בהתקנה במחשב יחיד, לחץ לחיצה כפולה על הקובץ Autorun.exe שנמצא בדיסק ההתקנה או במדיית הפצה אחרת, בחר בסוג ההתקנה "מחשב יחיד", ופעל לפי ההוראות שבמסך באשף ההתקנה.

לאחר ההתקנה, עליך לבצע הפעלה באינטרנט, באמצעות דואר אלקטרוני או טופס ההפעלה האלקטרוני באתר ABBYY בכתובת <u>activation.ABBYY.com/FineReader</u>.

## התקנה במחשבים מרובים (רשת)

ניתן להתקין ולהפעיל את התוכנה במחשבים מרובים ברשת מקומית בשתי דרכים:

1) יצירת התקנה ניהולית ברשת מקומית (LAN), שממנה ניתן להתקין עותקים של FineReader 14 בכמה מחשבים ברשת LAN זו ולהפעיל אותם באמצעות שרת רישיונות.

2) יצירת חבילת התקנה, שניתן להשתמש בה להתקנה ולהפעלה אוטומטית של FineReader 14 במחשבים מרובים ברשתות שונות.

לביצוע ההתקנה, לחץ לחיצה כפולה על הקובץ **Autorun.exe** שנמצא בדיסק ההתקנה או במדיית הפצה אחרת, בחר בסוג ההתקנה "מחשבים מרובים", ופעל לפי ההוראות שבמסך.

לקבלת מידע מפורט על התקנת FineReader ברשת, עיין במדריך מנהל המערכת הכלול בתפוצת התוכנה (ניתן למצוא קישור למדריך בממשק ההפעלה האוטומטית).

#### רישום

בצע רישום לעותק ABBYY FineReader 14 שברשותך כדי לקבל את ההטבות הבאות:

- תמיכה טכנית ללא תשלום
- אסך אישום בונוס לזיהוי טקסט בצילומי מסך ABBYY Screenshot Reader •
- אפשרות לשחזר את המספר הסידורי שלך בעת התקנה מחדש של המערכת, במקרה שתאבד אותו

על מנת לבצע רישום ל-FineReader 14, לחץ על האפשרות רישום בתפריט העזרה, או השתמש בטופס הרישום המקוון בכתובת www.ABBYY.com/registration.

## הפעלת FineReader

ניתן להתחיל לעבוד עם ABBYY FineReader 14.

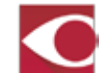

• על-ידי לחיצה על הסמל של FineReader 14 בתפריט ההתחלה של ׂ®Windows או על-ידי לחיצה כפולה על הסמל שנמצא בשולחן העבודה.

• על-ידי הגדרת FineReader 14 כיישום ברירת המחדל של קובצי PDF ולחיצה כפולה על קובץ PDF. הקובץ ייפתח בעורך PDF של FineReader 14.

על-ידי לחיצה עם הלחצן הימני על קובץ ב-Explorer Windows ולחיצה על האפשרות ערוך עם ABBYY FineReader 14 או על האפשרות המר עם ABBYY FineReader 14 בתפריט הקיצור.

### חלון משימה חדשה

כאשר אתה מתחיל לעבוד עם FineReader 14 על-ידי לחיצה על הסמל או מה-Apps Windows, החלון משימה חדשה ייפתח בכרטיסייה פתיחה. באמצעות קיצורי הדרך שבכרטיסייה זו, תוכל לבצע את רוב הפעולות הנפוצות במסמכים שלך. עבור לכרטיסייה 'סריקה' כדי לעבוד עם מסמכי נייר, ולכרטיסייה 'השוואה' כדי למצוא את ההבדלים בין שתי גרסאות של מסמך.

| גיטליים באמצעות סורק או מצלמה<br>       | יצירת מסמבים די PDF הצגה ועריבה של מסמבים די |                                                                         |
|-----------------------------------------|----------------------------------------------|-------------------------------------------------------------------------|
| File Edit View Tools Hillip<br>New Task | ABBYY FineReader 14 Corporate (Beta) – 🗢 🗙   | המרת תמונות וקובצי PDF לתבניות<br>אחרות באמצעות כלים מתקדמים.           |
| Copen                                   | View and Edit PDF Documents                  | יצירת קובצי PDF מתמונות ומסוגי קבצים<br>אחרים, כגון מסמכי Word ו-Excel. |
| Options                                 | Convert to Microsoft® Word                   | המרת תמונות וקובצי PDF לתבניות<br>אחרות באמצעות אפשרויות מפושטות        |
| Help                                    | Convert to Other Formats                     | השוואת שתי גרסאות של מסמך (סריקות,<br>מסמכי PDF וקבצים הניתנים לעריכה)  |

## עריכת מסמכי PDF והוספת הערות

ABBYY FineReader 14 מאפשר לך לפתוח ולערוך כל סוג של מסמך PDF, כולל מסמכים שהגיעו ממדפסות רב-תכליתיות (MFP) ומסורקים אחרים. לחץ על האפשרות פתח מסמך PDF בחלון משימה חדשה, בחר קובץ PDF, וה-FineReader 14 יפתח אותו בעורך, שם תוכל לערוך את התוכן ואת ההערות של המסמך.

| 1                             | וספת הערור            | ים להו             | בי      | ה              | ט ותמונ          | בת טקסי                                           | כלים לעריו                                                | ]                                                                     | ī          | מה ולהגנו  | ם לחתינ | בלי                                                   |                             |              |
|-------------------------------|-----------------------|--------------------|---------|----------------|------------------|---------------------------------------------------|-----------------------------------------------------------|-----------------------------------------------------------------------|------------|------------|---------|-------------------------------------------------------|-----------------------------|--------------|
|                               | 5                     |                    |         |                |                  |                                                   | Convert_Rep                                               | ort_signed - ABBYY Fine                                               | eReader 14 |            |         |                                                       | -                           | • ×          |
| וומודנת                       | File<br>III N         | Lot vie<br>lewTask | V Tools | BB             | Seve As 🔹        | 8 ≅                                               | 1 of 1                                                    | ↑.↓ <b>D.</b> •                                                       | େ ।<br>ଜ   | • /        | 50      | k 9                                                   | X PDF Tool                  | 5 <b>Q</b> 3 |
| ענוודים<br>סימניות            | •@                    | F. Note            | Draw    | ab ab<br>ab ab | Z<br>Edit        | <b>D</b><br>Trase                                 | Text Box                                                  | Add Stamp •                                                           | Signature  | Redac      | tion •  | COMMENTS<br>Search comme                              | ents                        | ×            |
| חיפוש                         | •0                    |                    |         | CATEGORY: CL   | JMATE CHAN       | VÓE                                               |                                                           |                                                                       | FEBRUARY   | 4, 2015    | ^       | < >                                                   | Ąz -                        | ₹・王          |
| בצים מצורפים<br>מות דיגיטליות | ם • קו<br>חתיו<br>9 • |                    |         |                | As<br>Chi<br>Rid | orthern F<br>sessme<br>eck Back Es<br>h Science A | Plains Reg<br>nt Publish<br>ach Week as V<br>Ind Research | ional Climate Hu<br>ed, Q1 2015<br>Ve Showcase Stories a<br>Portfolio | Ib Expo:   | sure<br>om |         | B Jonas T.<br>today 1:2<br>Need to check<br>Replies 1 | 16 AM Page 1<br>k this part |              |
|                               |                       |                    |         |                | with             | Stephanie Ba                                      | Nouras and Kee                                            | <b>*</b>                                                              | סטטוסי     | נקוב אחר   | ערות וע | Martin R کے                                           | לוח הערו                    |              |

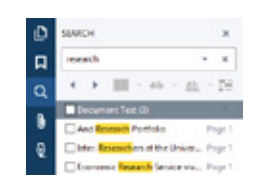

#### פתח כל קובץ PDF וחפש בתוכו

הזן מילות מפתח לחיפוש בטקסט, בהערות ובמטה-נתונים בכל סוג של קובץ PDF, אפילו סרוק.

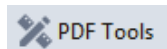

#### היעזר בכלי PDF רבי-עצמה

הפעל וכבה את לוח הכלים של אבטחה, עריכה והוספת הערות של PDF.

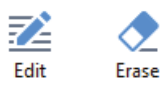

## PDF ערוך טקסט ותמונות במסמכי

תקן שגיאות כתיב, שנה גופנים, וערוך או מחק תמונות בכל מסמך PDF.

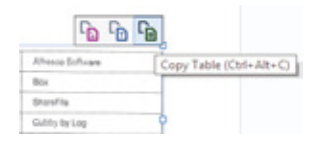

#### חלץ טקסט ונתונים

בחר קטע טקסט או טבלה, ולחץ על הלחצן שעל הלוח שיופיע בדי להעתיק את הקטע ללוח העריכה בטקסט, כטבלה עם נתונים או כתמונה.

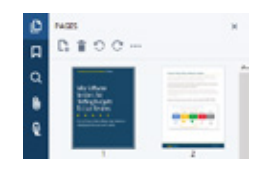

#### נהל עמודים ותוכן PDF נוסף

כאן תוכל לבחור ובקלות למחוק, לחלץ ולסובב עמודים או להוסיף עמודים חדשים. צור וערוך סימניות כדי להקל על הניווט במסמכים. נהל קבצים המצורפים למסמך וחתימות דיגיטליות.

|      | പ    | ab | ab             |
|------|------|----|----------------|
| Note | Draw | ab | <del>а́ь</del> |

#### סקור מסמכי PDF והוסף להם הערות

השתמש בכלים להוספת הערות כדי להדגיש ולהוסיף הערות לטקסט או שרטט צורות משלך כדי להדגיש אזורים ספציפיים ולהוסיף להם הערות. כל ההערות מוצגות בלוח ההערות.

| Contraction of the        | Contract last PL                                                                                                    | Publicut bits PT |
|---------------------------|----------------------------------------------------------------------------------------------------|------------------|
|                           | Contraction of the local division of the local division of the loc |                  |
| Public International Pro- | Colorada ana 54                                                                                                    | College Inc. (C. |
| 10 p.m. ]                 | 39.4                                                                                                    |                  |
| bell ratios for some      | ing and                                                                                                    |                  |
| (red)                     | -                                                                                                    |                  |
|                           | t people                                                                                                    |                  |
| Berry .                   |                                                                                                    |                  |
|                           |                                                                                                    |                  |

#### מילוי טופסי PDF

מלא כל טופס אינטראקטיבי: FineReader 14 מדגיש את כל האלמנטים שניתן למלא, ושומר את הנתונים שלך כחלק מקובץ ה-PDF.

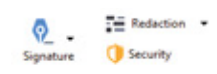

#### הגנה על תוכן משינויים לא מורשים

הוסף הגנת ססמה וחתימות דיגיטליות, הסר מידע סודי ומטה-נתונים.

## המרת מסמכי PDF וסריקות

:באמצעות ABBYY FineReader באמצעות

- . להמיר סריקות ומסמכי PDF לתבניות שניתן לערוך (כולל Word, Excel®, OpenDocument Text) ועוד) לצורך עריכה נוספת ושימוש חוזר.
- ליצור קובצי PDF ניתנים לחיפוש, מסריקות וממסמכים שניתן לערוך, כגון קובצי ׂ⊌Word, Excel ו-®PowerPoint, לצורך שיתוף מאובטח או אחסון לטווח ארוך בארכיון.

## משימות המרה מהירה בחלון 'משימה חדשה'

באפשרותך להשתמש בקיצורי דרך של משימה בחלון משימה חדשה כדי להמיר במהירות לפחות קובץ אחד לתבנית אחרת או כדי למזג מספר קבצים לקובץ אחד.

- .1. לחץ על המשימה הנדרשת בחלון משימה חדשה.
- 2. בחר את הקבצים שברצונך להמיר בתיבת הדו-שיח פתיחה.
  - 3. ציין את ההגדרות הרצויות, ולחץ על המרה:

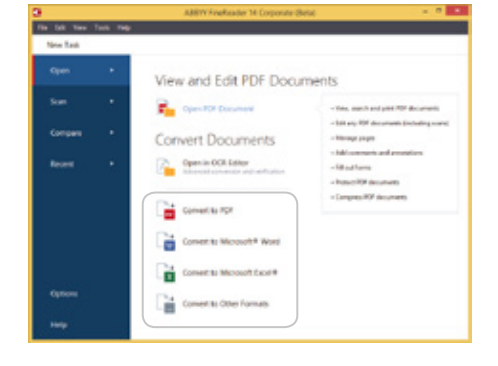

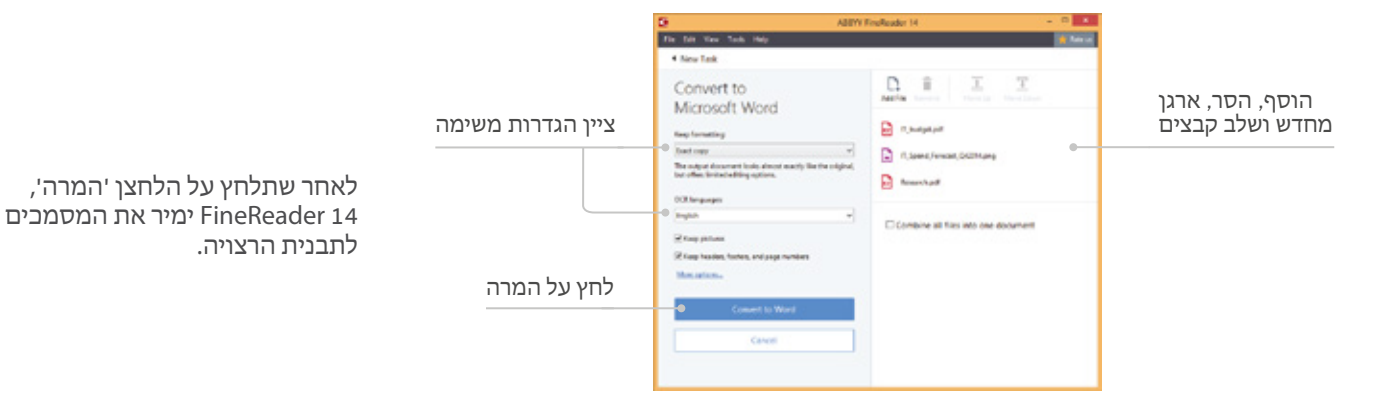

# עורך זיהוי התווים האופטי (OCR) מספק כלי זיהוי מתקדמים

עורך זיהוי התווים האופטי (OCR) מאפשר לך לשלוט בכל שלב של תהליך זיהוי התווים האופטי (OCR)\*: התאמת אזורי זיהוי, ביצוע הגהה ואימות לטקסט מזוהה, תרגול FineReader לזיהוי תווים חדשים ועוד. לחץ על האפשרות פתח בעורך זיהוי תווים אופטי (OCR) בחלון משימה חדשה.

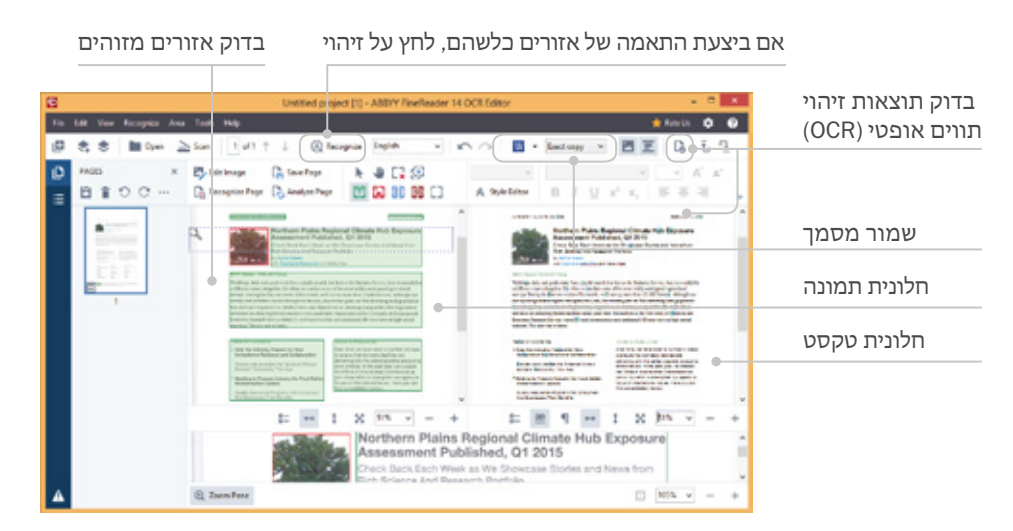

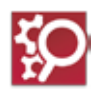

י אם השתמשת בגרסאות קודמות של ABBYY FineReader, תזהה חלון זה בקלות - הוא מספק פונקציונליות זהה.

באפשרותך גם לפתוח את עורך זיהוי התווים האופטי (OCR) מהתפריט כלים ב-FineReader 14 או מתפריט ההתחלה ב-Windows.

## משימות המרה מהירה בחלון 'משימה חדשה'

FineReader של Folder הוא כלי אוטומציה רב-עצמה להמרה של מסמכים לתבניות שניתן לערוך אותן ולחפש בהן. הוא מציע מגוון רחב של הגדרות המרה ואפשרויות תזמון גמישות. פתח את Hot Folder מתפריט הכלים ב- FineReader או מתפריט ההתחלה ב-Windows.

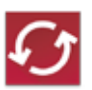

1. הגדר תזמון (חד-פעמי או חוזר)

2. ציין את התיקייה שמכילה את המסמכים שברצונך להמיר

3. ציין אפשרויות עיבוד ושמירה

FineReader ימיר את הקבצים באופן אוטומטי.

# השוואת מסמכים (FineReader Corporate ו-Enterprise בלבד)

התכונה 'השוואת מסמכים' מאפשרת לך למצוא במהירות הבדלי טקסט בין שתי גרסאות של אותו המסמך, גם אם הן בתבניות שונות, לדוגמה סריקה (ב-PDF או בתבנית תמונה) וקובץ Microsoft® Word.

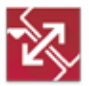

באפשרותך להתחיל בהשוואת מסמכים מהחלון משימה חדשה (הברטיסייה השוואה) או מהתפריט כלים ב-FineReader או מתפריט ההתחלה ב-Windows.

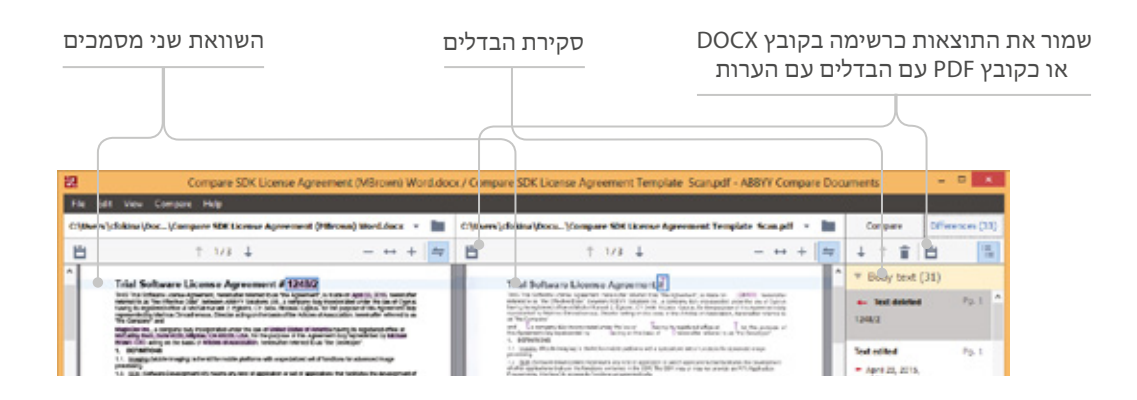

#### תמיכה טכנית

אם יש לך שאלות בנוגע ל-ABBYY FineReader 14, תוכל למצוא מידע על השימוש ב-14 FineReader 14 ועל התקנתו במקורות הבאים:

- תיעוד העזרה (לחץ על עזרה בתפריט עזרה).
- מדף העזרה הטכנית באתר של ABBYY com/support בכתובת

לסיוע נוסף, ניתן ליצור קשר עם התמיכה הטכנית של ABBYY בכתובת <u>OnlineSupport.ABBYY.com</u> או ליצור קשר עם שירות התמיכה עבור המדינה שלך בכתובת: <u>/www.abbyy.com/en-ee/support/contacts</u>

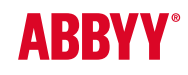

© The DL Logo", Datalogics". ABBYY Software Ltd הי FineReader הינם סימני מסחר רשומים או סימנים מסחריים של חברת The DL Logo", Datalogics". ABBYY Software Ltd הינם "סימני מסחר רשומים או סימנים מסחריים של חברת Powered by Adobe PDF Library, Reader", Adobe", Adobe" PDF Library, The DL Logo", Datalogics". ABBYY Software Ltd הינם "סימני מסחר רשומים או סימנים מסחריים של חברת Powered by Adobe PDF Library, Reader", Adobe", Adobe", PDF Library, The Adobe לוגו PDF2IMG הינם סימני מסחר רשומים או סימנים מסחריים של חברת Powered by Adobe PDF Library, Reader לוגו Adobe", Adobe", PDF Library מעד היה כולא תוכנה מסחר רשומים או סימנים מסחריים של חברת Adobe Evern בית לאו בארצות הברית (או בארצות הברית לאו בארצות הברית לאו מסחר לינים של מסחר ליים שלים שלים ביד מסחר לינים שלים מסחר לינים שלים ביד לא מובים של מדימים של מדימים של מימים שלים של מסחרי לים שלים ב-Bries למסחרים של הידים לאו או בארצות הרוברית לאו בארצות אורות Power או הינו סימן מסחרי רשום של DPF בולא מסחרי לשום שלים בימנים מסחרי המים שייבים לבעליהם המראימים. Part #FR14QRCA4u\_i.